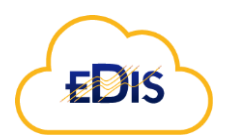

#### PROCESS FOR PRE-VERIFICATION IN PREPARATION OF FIXED WIRE TESTING

#### Prepared by:

Michael Joubert, 22 March 2024

#### Purpose of the document:

To provide a guide to using the EDIS Cloud and EDIS Mobile App to survey and verify the electrical distribution boards.

Contact : <u>www.electricalcertificates.co.uk</u>, <u>support@electricalcertificates.co.uk</u>

#### Contents

| EDIS d | listribution board survey and verification using QR codes.                       | 2 |
|--------|----------------------------------------------------------------------------------|---|
| 1)     | Download the EDIS app                                                            | 2 |
| 2)     | Login                                                                            | 2 |
| 3)     | To access the main menu, tap the three lines and then Select Estate and Building | 2 |
| 4)     | Download distribution boards for the building                                    | 3 |
| 5)     | Create the distribution board if it does not exist.                              | 4 |
| 6)     | Save any changes and upload any changes                                          | 4 |
| 7)     | Stick the QR code on the board.                                                  | 4 |
| 8)     | Scan the code and confirm the association.                                       | 4 |
| 9)     | Final confirmation with a phone's QR code reader                                 | 6 |
| 10)    | Notes on using the app:                                                          | 7 |
| a)     | Try use VOICE data entry when possible.                                          | 7 |
| b)     | Remember the main menu is access by tapping the "three horizontal lines"         | 8 |
| c)     | Remember to save and upload whenever the cloud icon is RED.                      | 8 |
| d)     | EDIS data bulk load procedures for rapid data creation and updates               | 8 |

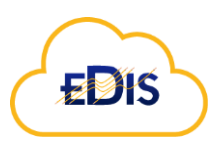

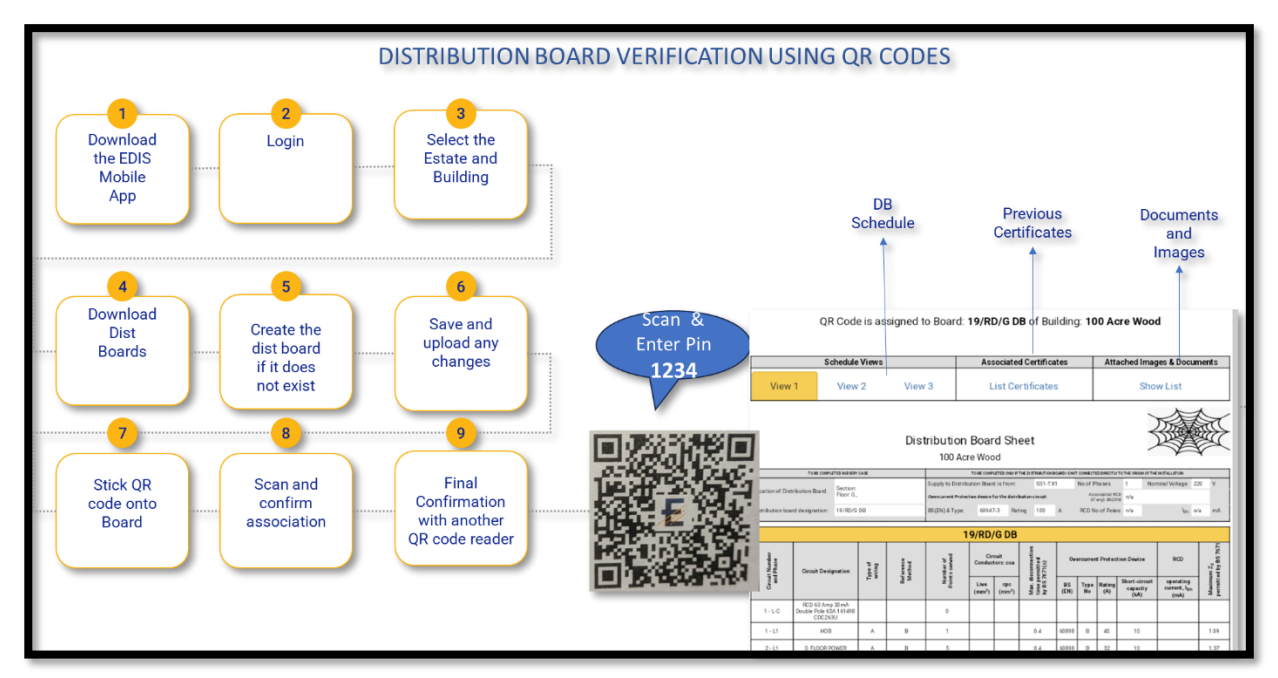

#### EDIS distribution board survey and verification using QR codes.

Figure 10verview of the process.

### 1) Download the EDIS app

- a) https://www.electricalcertificates.co.uk/edis-mobile-app-for-fee-electrical-certificates/
- 2) Login

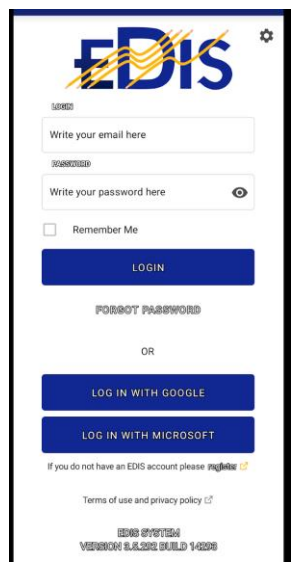

3) To access the main menu, tap the three lines and then Select Estate and Building.

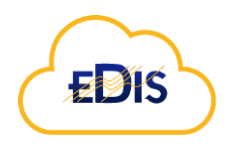

| EDIS                  |                                       |  |  |  |  |  |
|-----------------------|---------------------------------------|--|--|--|--|--|
| DEUTIGEE              | Charing Gross Hospital                |  |  |  |  |  |
| WELCOME<br>EDIS ADMIN | ORGANISATION/COMPANY<br>COBWEB IS LTD |  |  |  |  |  |
| (1) Cartification     |                                       |  |  |  |  |  |
| Certificates          |                                       |  |  |  |  |  |

## 4) Download distribution boards for the building.

- Click the download from Cloud icon.
- Use the filter to obtain a short list of the boards, type any text relating to the board to filter on the boards.

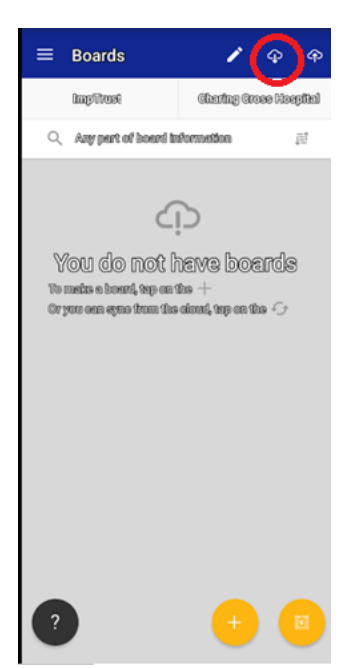

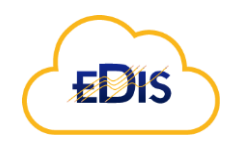

### 5) Create the distribution board if it does not exist.

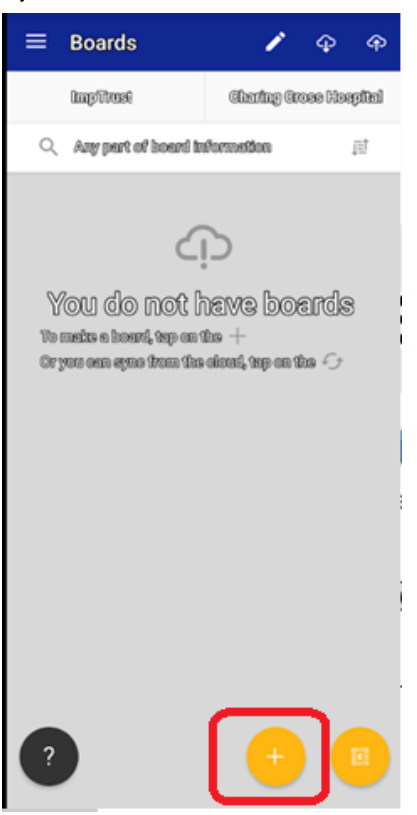

### 6) Save any changes and upload any changes.

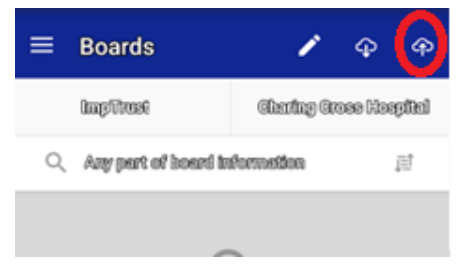

### 7) Stick the QR code on the board.

The QR codes can be requested from support@electricalcertificates.co.uk

### 8) Scan the code and confirm the association.

Tap the empty QR code against the board to scan and associate the QR code

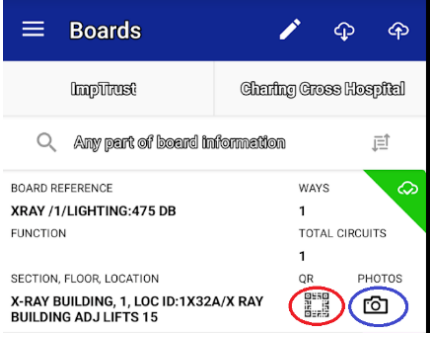

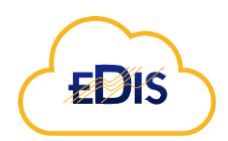

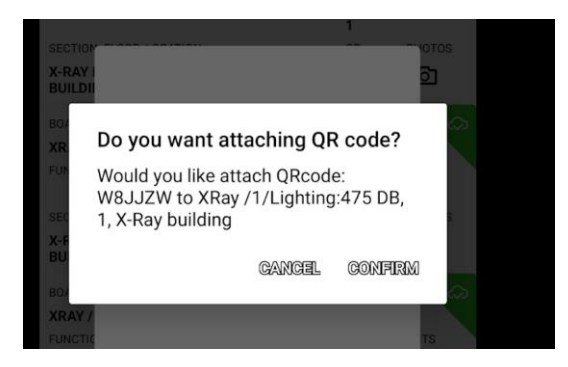

If required photos can be added by tapping the camera icon.

#### Notes on QR code status:

If the QR code is scanned but not synced ou will see a Red Exclamation mark in the QR code icon, this means the board must be uploaded, click on the Cloud Upload icon at the top of the screen to upload the board.

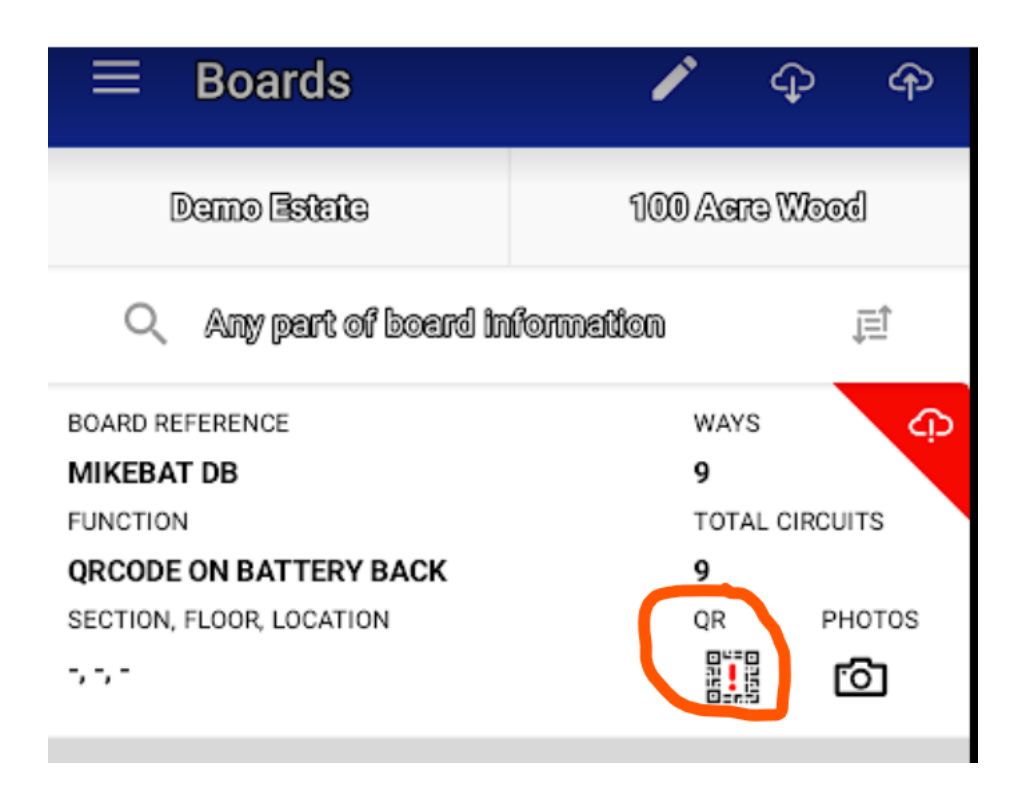

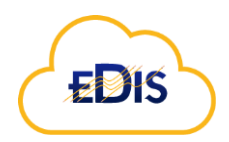

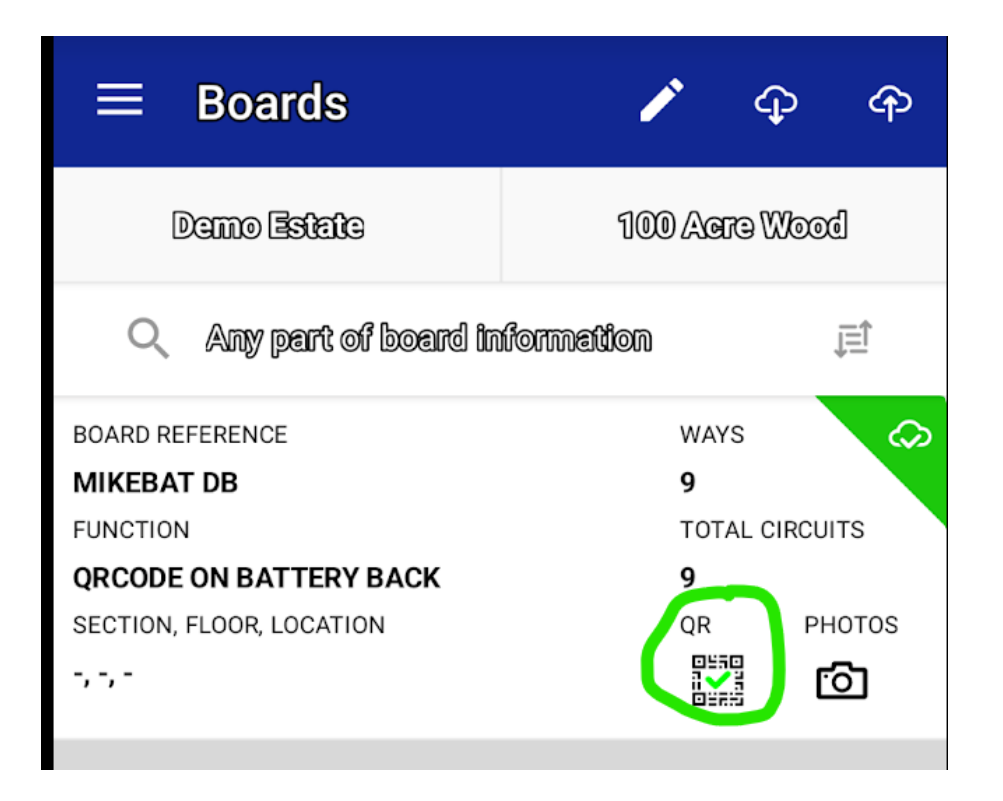

9) Final confirmation with a phone's QR code reader

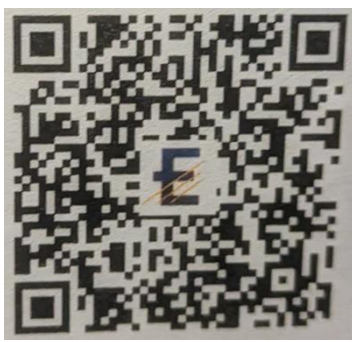

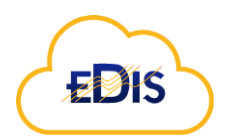

| DB Previous Documents<br>Schedule Certificates and<br>Images<br>QR Code is assigned to Board: 19/RD/G DB of Building: 100 Acre Wood |                                        |                                                                                                    |              |                                                               |                         |                                                                                                    |                           |                                      | nts<br>s   |            |                                                                       |                                   |                                                |                                     |
|----------------------------------------------------------------------------------------------------|----------------------------------------|----------------------------------------------------------------------------------------------------|--------------|---------------------------------------------------------------|-------------------------|----------------------------------------------------------------------------------------------------|---------------------------|--------------------------------------|------------|------------|-----------------------------------------------------------------------|-----------------------------------|------------------------------------------------|-------------------------------------|
|                                                                                                    | Se                                     | hedule                                                                                                    | Views        |                                                               |                         | As                                                                                                    | ociate                    | d Certifica                          | ites       |            | Att                                                                   | ached Ima                         | ues & Docun                                    | nents                               |
| View                                                                                                    | View 1 View 2 View                     |                                                                                                    |              |                                                               | 3                       | List Certificates                                                                                                    |                           |                                      |            |            | Show List                                                             |                                   |                                                |                                     |
| Distribution Board Sheet                                                                                                    |                                        |                                                                                                    |              |                                                               |                         |                                                                                                    |                           |                                      |            |            |                                                                       |                                   |                                                |                                     |
|                                                                                                    | TO BE COMPL                            | ETED INEVERY                                                                                                    | CASE         |                                                               |                         | TO BE COMP                                                                                                    | LETED ONEY IF             | THE DISTRIBUTION B                   | CARDISNOT  | CONNECTO   | DEFECTIO                                                              | TO THE ORIGIN OF TH               | EINSTALLATION                                  |                                     |
| Location of Distribution Board Section:<br>Floor: 0,                                                                                |                                        |                                                                                                    |              |                                                               | Supply to Dis           | ply to Distribution Board is from: SS1-TX1 No of Pl<br>scurrent Protective device for the distribution circuit. Ass<br>of |                           |                                      |            |            | Phases 1 Nominal Voltage: 220 V<br>sociated RCD<br>if any): IECEN n/a |                                   |                                                |                                     |
| Distribution board designation: 19/RD/G DB                                                                                          |                                        |                                                                                                    | BS(EN) & Typ | pe: 60947-3 Rating 100 A RCD No of Poles: n/a l <sub>D1</sub> |                         |                                                                                                    |                           |                                      | a mA       |            |                                                                       |                                   |                                                |                                     |
|                                                                                                    | 19/PD/G DB                             |                                                                                                    |              |                                                               |                         |                                                                                                    |                           |                                      |            |            |                                                                       |                                   |                                                |                                     |
| uit Number<br>of Phase                                                                                                    | Circuit Desi                           | interest of framework of framework of framework of framework of the tenest of the tenest of the tenest of the tenest of the tenest of the tenest of the tenest of tenest of tene |              | of erence<br>Viethod                                          | amber of<br>At s carwed | Cir<br>Conduc                                                                                                    | cuit<br>tors: csa         | irsconnection<br>ermitted<br>7671(s) | 0~         | rcurren    | t Protec                                                              | tion Device                       | RCD                                            | um Z <sub>5</sub><br>ted by BS 7671 |
| °,                                                                                                    |                                        |                                                                                                    |              | a-                                                            | Point                   | Live<br>(mm²)                                                                                                    | cpc<br>(mm <sup>2</sup> ) | Max. 6<br>time p<br>by BS            | BS<br>(EN) | Type<br>No | Rating<br>(A)                                                         | Short-circuit<br>capacity<br>(kA) | operating<br>current, I <sub>tin</sub><br>(mA) | Maxim<br>permit                     |
| 1 - L-C                                                                                                    | RCD 63 Amp<br>Double Pole 63<br>CDC263 | 30 mA<br>A 161498<br>3U                                                                                                    |              |                                                               | 0                       |                                                                                                    |                           |                                      |            |            |                                                                       |                                   |                                                |                                     |
| 1 - L1                                                                                                    | нов                                    |                                                                                                    | A            | В                                                             | 1                       |                                                                                                    |                           | 0.4                                  | 60898      | в          | 40                                                                    | 10                                |                                                | 1.09                                |
| 2 - L1 0 FLOOR POWER A                                                                                                    |                                        | A                                                                                                    | в            | 5                                                             |                         |                                                                                                    | 0.4                       | 60898                                | в          | 32         | 10                                                                    |                                   | 1.37                                           |                                     |

# 10) Notes on using the app:

## a) Try use VOICE data entry when possible.

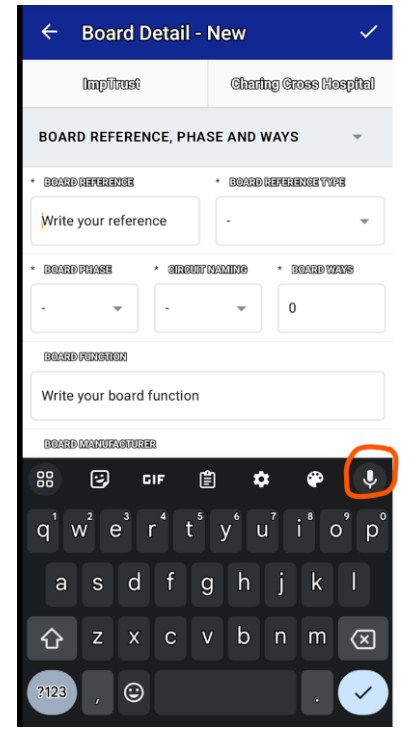

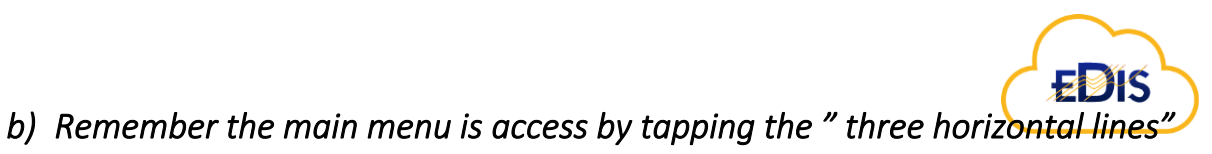

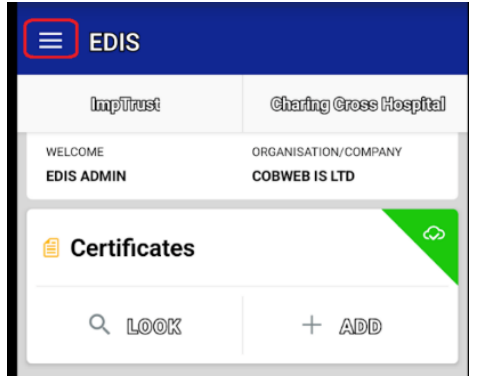

c) Remember to save and upload whenever the cloud icon is RED.

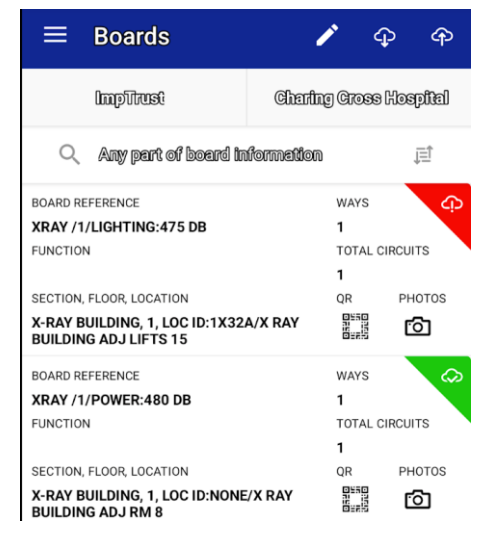

## d) EDIS data bulk load procedures for rapid data creation and updates

EDIS provides many ways to download and view the data, or to upload changes. One way to do the bulk updates is the board menu options. Theses provides a useful bulk upload/download facility. The following steps provide an overview guide to using the bulk update procedure:

| EDIS 🖧 Dei                | mo Estate 📲 Ashbo                                       | urne   |                   |        |              |               |  |  |  |  |  |
|---------------------------|---------------------------------------------------------|--------|-------------------|--------|--------------|---------------|--|--|--|--|--|
| Estate Administration - O | ganisation Admin - Supply Detail                        | ls Dis | tribution Network | Boards | Certificates | Action Requir |  |  |  |  |  |
| Dashboard / Manage E      | Boards                                                  |        |                   |        | 1            |               |  |  |  |  |  |
| Current Boards            | Obsolete Boards Recent Bo                               | pards  | All               |        |              |               |  |  |  |  |  |
| List of Boards            | List of Boards                                          |        |                   |        |              |               |  |  |  |  |  |
| Reports • Updates •       |                                                         |        |                   |        |              |               |  |  |  |  |  |
| Uploa                     | d New Board                                             |        |                   |        |              |               |  |  |  |  |  |
| Action Bulk               | Jpload New Boards<br>Jpdate Existing Boards             | ÷      | Board Type        | Boa    | d Function   | ÷.            |  |  |  |  |  |
| Find a Mana               | and resolve duplicate boards<br>ge Circuit Descriptions |        | search            | ~ sea  | ırch         |               |  |  |  |  |  |
| -                         | V Qz01 DB                                               | 0      |                   |        |              |               |  |  |  |  |  |
| -                         | ~ New board DB                                          |        |                   |        |              |               |  |  |  |  |  |
| 1) Login                  |                                                         |        |                   |        |              |               |  |  |  |  |  |
| 2) Select estat           | e and building.                                         |        |                   |        |              |               |  |  |  |  |  |

- 3) Click Boards from the main menu/ribbon.
- 4) 3 add a filter as required.

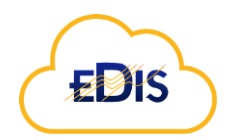

- 5) Click reports.
- 6) Select the option to bulk update boards or manage circuit descriptions.
- 7) The template can be downloaded.